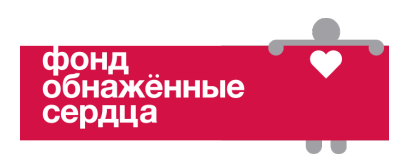

# Анализ задачи по созданию шаблона для электронного расписания активностей

В анализе этой задачи мы используем приложение Google Презентации, чтобы создать электронные расписания активностей. Google Презентации – это бесплатная программа, которая может работать на разных устройствах и операционных системах. Больше информации о Google Презентациях можно найти по ссылке: <u>https://www.google.com/intl/ru/slides/about/</u>. Схема основных шагов в анализе задачи представлена в приложении 3, она поможет читателю сориентироваться и решить возникающие проблемы.

## Создание презентации в Google Презентации

- 1. Откройте браузер и войдите в аккаунт Google.
- 2. Перейдите по ссылке <u>https://docs.google.com/presentation.</u>
- 3. Создайте новый пустой файл, щелкнув на разноцветный знак «плюс» в верхнем меню.
- 4. Щелкните на поле «Презентация без названия» («Untitled presentation») в левом верхнем углу и напишите Шаблон для расписания активностей.

Подготовка к созданию расписания активностей и обложки (титульного листа) (Рис. 1)

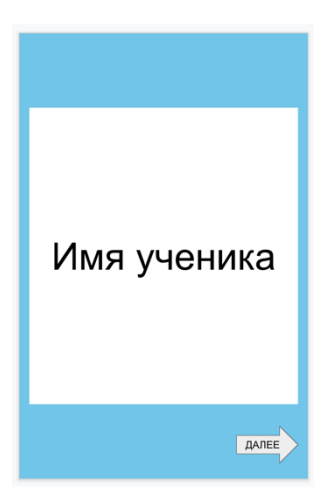

Рис. 1 Обложка расписания активностей

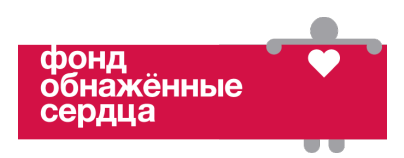

- 1. В меню нажмите «Файл» и в конце списка выберите «Настройки страницы».
- 2. Измените размер страницы, кликнув на надпись «Широкоэкранный 16:9». В открывшемся списке выберите опцию «Другой» и измените параметры на 5.5х8.5 дюймов. Нажмите «Применить».
- 3. На панели инструментов нажмите иконку «Фон» и выберите цвет фона «Другой» и введите 16-значный код #71с5е8. Нажмите сначала «ОК», потом «Применить ко всем», а затем нажмите «Готово».
- 4. Щелкните на текстовое поле с надписью «Введите подзаголовок» и удалите его.
- 5. Щелкните на надпись «Введите заголовок». На рамке текстового поля должны появиться синие квадраты как на Рис. 2. Потяните за нижний квадрат в центре и создайте в центре слайда большой прямоугольник.
  - a. В Google Презентациях на слайде появляются красные полосы, которые помогают выровнять объекты по центру (Рис. 2). Эти полосы появляются, когда объект находится на слайде по центру горизонтально и/или вертикально.

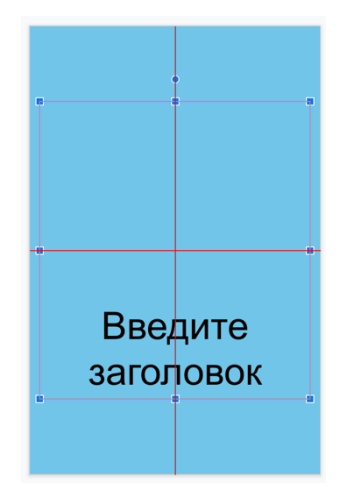

**Рис. 2** Инструменты для редактирования в Google Презентациях: синие квадраты для изменения размера и красные полосы для выравнивания по центру

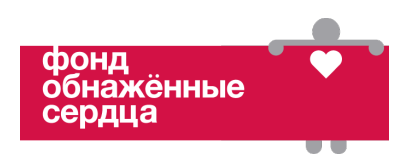

6. Выберите текстовое поле и сделайте цвет фона белым, щелкнув на иконку «Цвет заливки» (Рис. 3).

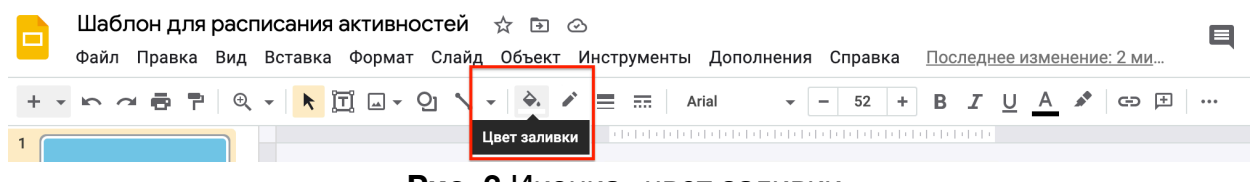

Рис. 3 Иконка «цвет заливки»

- 7. Нажмите на надпись «Введите заголовок» и напишите имя ученика.
- Выберите текстовое поле и щелкните сначала на иконку «три точки» в конце панели инструментов, потом на иконку «Выровнять» (Рис. 4). Выровняйте текст горизонтально и вертикально, щелкнув на обе иконки «по центру».

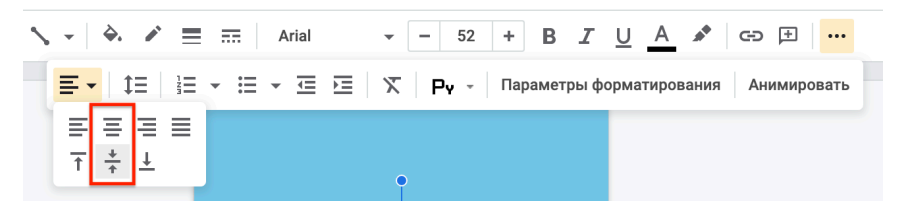

Рис. 4 Инструмент для форматирования: выровнять, по центру (горизонтально и вертикально)

9. Щелкните на иконку «Фигура», нажмите «Стрелка вправо», как показано на Рис. 5. Создайте стрелку в правом углу.

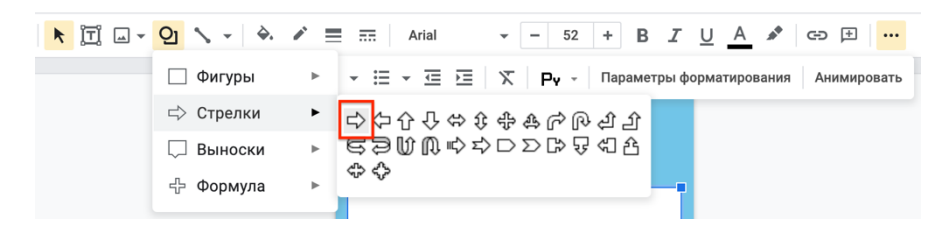

Рис. 5 Выбор фигуры «Стрелка вправо»

10. Два раза щелкните по стрелке и в центре фигуры напечатайте ДАЛЕЕ. Обложка расписания активностей должна выглядеть как на Рис. 1

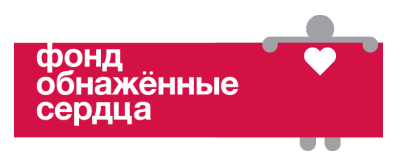

Создание страниц с активностями с четкими началом и концом (рис. 6) и страница с завершающим подкреплением (рис. 7)

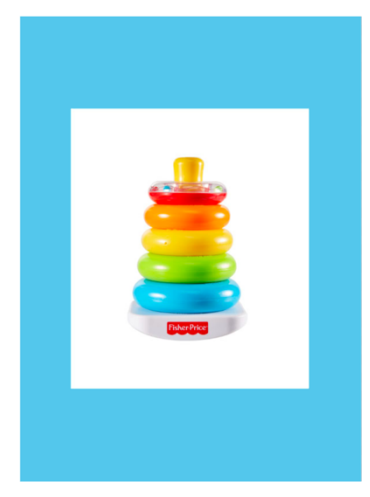

Рис. 6 Страница с активностью с четкими началом и концом

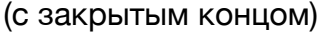

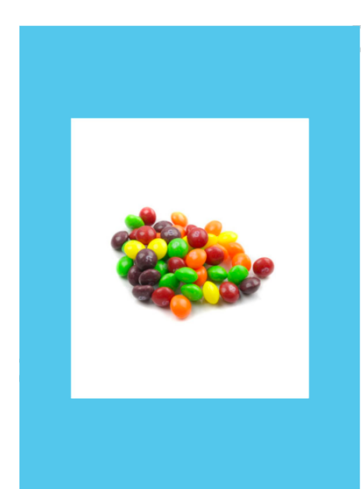

Рис. 7 Страница с завершающим подкреплением

- 1. Создайте новый слайд: в колонке слева щелкните на последний слайд и нажмите «Ввод» (Enter).
- 2. Удалите все текстовые поля.
- 3. Создайте в центре слайда большой белый прямоугольник. Нажмите на «Фигура» на панели инструментов и выберите квадрат. Растяните его на слайде (по центру) и там же выберите белый цвет для его заливки.
- 4. Вставьте изображение активности: нажмите на иконку «Вставить изображение» (см. Рис. 8) и импортируйте картинку с изображением

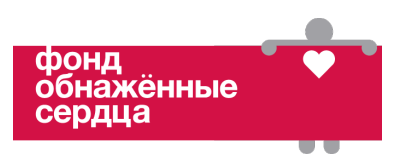

игрушек для активностей.

#### Рис. 8 Иконка «Вставить изображение»

| 🔭 ፲ 🖬 - 일 🔨 - 📥 👱 🚍 🛲  | : Arial - 14 + B I U A → ⊂⊃ 庄 … |
|------------------------|---------------------------------|
| Загрузить с компьютера |                                 |
| Q Найти в Интернете    |                                 |
|                        |                                 |

- 5. Выровняйте картинку по центру белого квадрата.
- Повторите шаги 1-5, чтобы создать еще несколько страниц с активностями с закрытым концом и одну страницу с изображением завершающего подкрепления. Страницы с активностями с закрытым концом должны выглядеть как на Рис. 6. Страница с завершающим подкреплением должна выглядеть как на Рис. 7.
- 7. Когда все страницы в расписании готовы, переместите слайд с изображением подкрепления в конец презентации.

#### Создание простой навигации по слайдам

- 1. Перейдите на слайд с обложкой.
- 2. Выберите инструмент «Фигура» (Рис. 9), выберите прямоугольник и растяните на всю страницу.

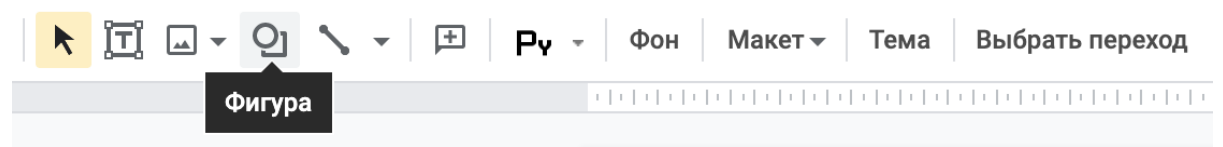

Рис. 9 Иконка инструмента «Фигура»

- 3. Щелкните по прямоугольнику правой кнопкой мыши. В открывшемся меню выберите опцию «Переместить» и «На задний план». Теперь на слайде должно быть видно только стрелку «Далее».
- 4. Щелкните по стрелке. На панели инструментов выберите «Вставить ссылку» (рис. 10). На экране появится небольшое окно, в нем щелкните на «Слайды в презентации». Выберите опцию «Следующий слайд» и нажмите «Применить». Теперь при нажатии на стрелку во время просмотра презентации вы попадете на следующую страницу.

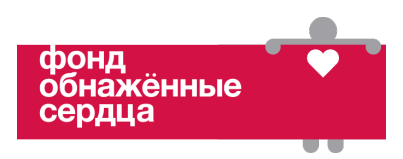

а. Обратите внимание, что при нажатии на иконку «Вставить ссылку» всплывающее окно может появиться в самом низу страницы и тогда его будет не видно целиком. Чтобы исправить это, измените размер выбранного объекта или передвиньте его выше на слайде. Создайте ссылку и верните объекту первоначальный размер и/или верните на прежнее место.

| Arial | •         | -     | 14 | + | В         | I         | <u>U</u> | Α  |        | œ       | +     | •••• |
|-------|-----------|-------|----|---|-----------|-----------|----------|----|--------|---------|-------|------|
|       | 1   1   1 | 1   1 |    |   | 1   1   1 | 1   1   1 |          | Во | ставит | ъ ссылн | ку (Ж | К)   |

Рис. 10 Иконка «Вставить ссылку»

- 5. Нажмите на прямоугольник и на панели инструментов выберите «Вставить ссылку» (Рис. 10). На экране появится всплывающее окно. Щелкните на «Слайды из презентации», выберите номер текущего слайда и нажмите «Применить». Теперь на странице будет активна только стрелка.
- 6. Щелкните на большой прямоугольник и измените «Цвет заливки» и «Цвет границ» (Рис. 11) на прозрачный.

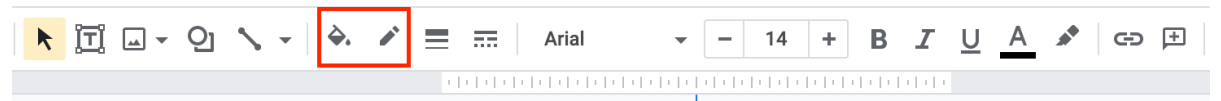

Рис. 11 Иконки «Цвет заливки» и «Цвет границ»

- 7. Скопируйте этот прямоугольник с обложки и вставьте на слайды с активностями и завершающим подкреплением.
- 8. Скопируйте стрелку «Далее» с обложки и вставьте на слайды с активностями и завершающим подкреплением.
- 9. Готовые слайды с активностями с закрытым концом тоже можно копировать и вставить. Ссылки для перехода сохраняются на всех слайдах.
  - а. Чтобы изменить скопированные слайды, нажмите на большой прозрачный прямоугольник и уберите в сторону.
     Отредактируйте/замените изображения. Затем верните прямоугольник на слайд.
- 10. Нажмите кнопку «Смотреть» (Рис. 12) в верхнем правом углу на панели инструментов, и просмотрите слайды в режиме презентации.

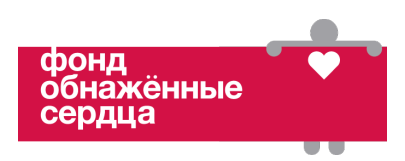

- а. Перемещайтесь между слайдами по стрелке «Далее». Стрелки должны переносить вас на следующий слайд.
  - і. Если стрелка работает неправильно, проверьте привязанные ссылки. Щелкните на стрелку. На экране должна появиться строка с надписью «Следующий слайд». Если к стрелке прикреплена неверная ссылка, нажмите «Удалить ссылку» и вернитесь к шагу 4 раздела Создание простой навигации по слайдам.
  - іі. Если ссылки нет, вернитесь к шагу 4 раздела **Создание простой навигации по слайдам**.
- b. Когда переходы по стрелкам будут исправлены, снова запустите презентацию. Убедитесь, что вы не переходите на другие слайды при нажатии на любом другом месте на экране (кроме стрелки).
  - i. Если это происходит, вернитесь к шагу 5 раздела **Создание простой навигации по слайдам**.

|     | Шаблон для расписания активностей 🔅 🗈 📀<br>Файл Правка Вид Вставка Формат Слайд Объект Инструменты Дополнения Справка <u>Последнее изменение: 2 ми</u> | E | ▶ Смотреть 🔻 | настройки Доступа |
|-----|----------------------------------------------------------------------------------------------------|---|--------------|-------------------|
| + • | ・ つ 壱 市 Q ・  第 ゴ ロ・ Q 、・ 世 Рv ・ Фон Макет - Тема Выбрать переход                                                                                       |   |              | ^                 |

Рис. 12 Кнопка «Смотреть»

Создание страниц с активностями на выбор (Рис. 13)

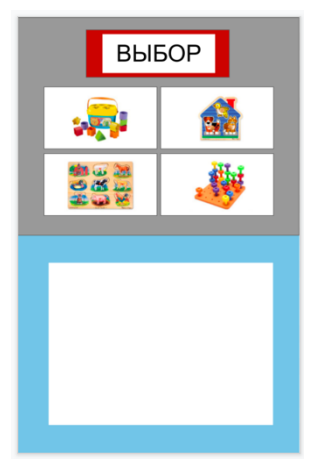

Рис. 13 Страница с четырьмя игрушками на выбор

- 1. Создайте пустой слайд: в колонке слева щелкните на последний слайд и нажмите «Ввод» (Enter).
- 2. Удалите все текстовые поля.

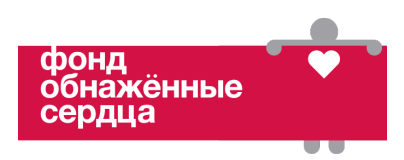

- 3. Нажмите на иконку «Фигура» (Рис. 9), выберите прямоугольник и растяните его на всю верхнюю половину страницы.
- 4. Щелкните на прямоугольник и измените «Цвет заливки» (Рис. 3) на серый.
- Нажмите на иконку «Фигура» (Рис. 9) и растяните белый прямоугольник на нижнюю половину страницы. Оставьте небольшие цветные поля по краям.
- 6. Щелкните на прямоугольник и измените «Цвет заливки» и «Цвет границ» (Рис. 11) на белый.
- 7. Поместите на верхнюю половину страницы небольшой прямоугольник и измените «Цвет заливки» и «Цвет границ» (Рис. 11) на белый.
- 8. Скопируйте небольшой прямоугольник три раза.
- 8. Расставьте небольшие прямоугольники как показано на Рис. 13, ориентируясь на красные полосы (Рис. 2).
- Поместите прямоугольник наверху страницы. Выберите его в меню инструмента «Фигура» (Рис. 9). Ориентируйтесь на красные полоски (рис. 2), чтобы выровнять его по центру (по горизонтали).
- 10. Измените «Цвет заливки» и «Цвет границ» (Рис. 11) прямоугольника на красный.
- 11. Нажмите иконку «Текстовое поле» (рис. 14).

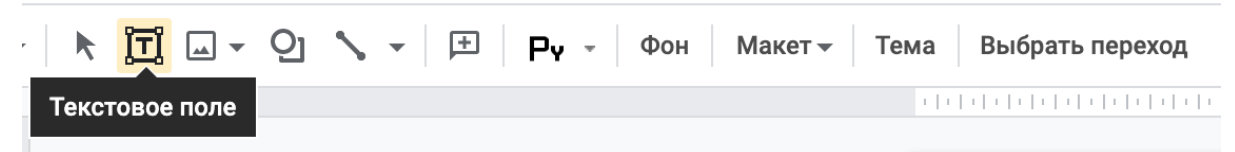

Рис. 14 Иконка «Текстовое поле»

- 12. Подгоните размер текстового поля, чтобы уместить его в красный прямоугольник (но не полностью, оставьте красные края). Выровняйте поле по центру фигуры, ориентируясь на красные полосы (Рис. 2).
- 13. Нажмите на текстовое после и напечатайте слово ВЫБОР.
- 14. Выровняйте текст по центру поля вертикально и горизонтально с помощью иконки «Выровнять» (Рис. 4).
- 15. Нажмите на текстовое поле, щелкните на иконку «Цвет заливки» (Рис. 3) и выберите белый цвет.
- 16. В колонке слева выберите текущий слайд со «Страницей выбора».
- 17.В меню «Файл» выберите опцию «Скачать» и «Изображение PNG (текущий слайд)» (Рис. 15).

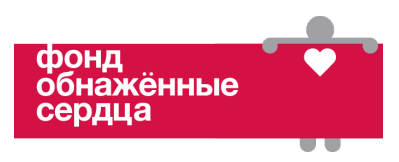

|     | аблон для расписания<br>айл Правка Вид Вставка                               | активнос<br>Формат | : <b>тей</b> 🚖 🖻 ⊘<br>Слайд Объект Инструменты Дополнения Справка                                                                             |
|-----|------------------------------------------------------------------------------|--------------------|----------------------------------------------------------------------------------------------------|
| + - | Открыть доступ                                                               |                    | 🔨 👻 🖻 Ру - Фон   Макет - Тема   Выбрать г                                                                                                    |
| 2   | Создать<br>Открыть<br>Импорт слайдов<br>Создать копию<br>Электронная почта   | ۲<br>۵%<br>۲       |                                                                                                    |
| ľ   | Скачать<br>Включить офлайн-доступ<br>История версий                          | ►<br>►             | Microsoft PowerPoint (.pptx)<br>Документ ODP (.odp)<br>Документ PDF (.pdf)                                                                    |
| 3   | Переименовать Переместить Добавить ярлык на Диск Удалить                     |                    | Обычный текст (.txt)<br>Изображение JPEG (текущий слайд)<br>Изображение PNG (текущий слайд)<br>Scalable Vector Graphics (.svg, текущий слайд) |
|     | Опубликовать в Интернете<br>Информация о файле<br>Язык<br>Настройки страницы | ,                  | авить заметки докладчика                                                                                                    |
| -   | Настройка печати и предп                                                     | росмотр            |                                                                                                    |

Рис. 15 Скачивание файла PNG

- 18. Скачивание начнется автоматически, либо появится окно сохранения.
  - а. Если появится окно сохранения, назовите файл .png «Шаблон расписания активностей страница выбора», выберите место для сохранения и нажмите «Сохранить».
- 19. В колонке слева выберите слайд с активностями на выбор, щелкните правой кнопкой мыши и удалите его.
- 20. Создайте новый слайд: в левой колонке щелкните на предыдущий слайд и нажмите «Ввод» (Enter).
- 21. Выберите новый слайд и на панели инструментов нажмите кнопку «Фон» (Рис. 16).

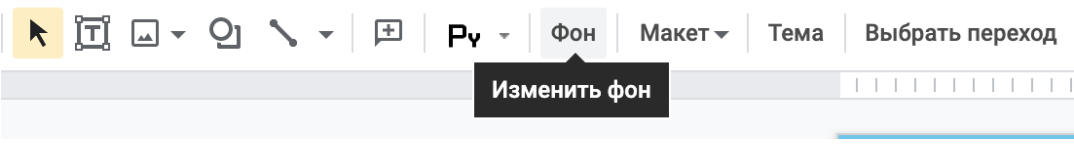

Рис. 16 Кнопка «Фон»

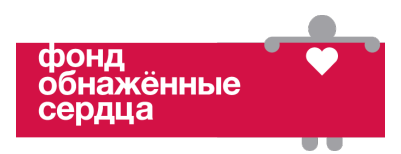

- 21. Нажмите «Выбрать изображение».
- 22. Нажмите «Обзор» и выберите сохраненный файл «Шаблон расписания активностей страница выбора.png» или перетащите файл в указанную область.
- 23. Нажмите «Готово». Вы создали шаблон страницы с активностями на выбор, который нельзя редактировать.
- 24. Удалите со страницы пустые текстовые поля.
- 25. Щелкните на иконку «Вставить изображение» (Рис. 8) и вставьте на страницу четыре картинки с игрушками. Поместите изображения в небольшие прямоугольники в верхней половине страницы. Страница с выбором должна выглядеть как на Рис. 13.
- 26. Щелкните правой кнопкой мыши на слайд «Страницы выбора» и нажмите «Копировать».
- 27. Щелкните правой кнопкой мыши в колонке слева и нажмите «Вставить» четыре раза. Теперь в презентации должно быть пять одинаковых слайдов с активностей на выбор (Рис. 17).

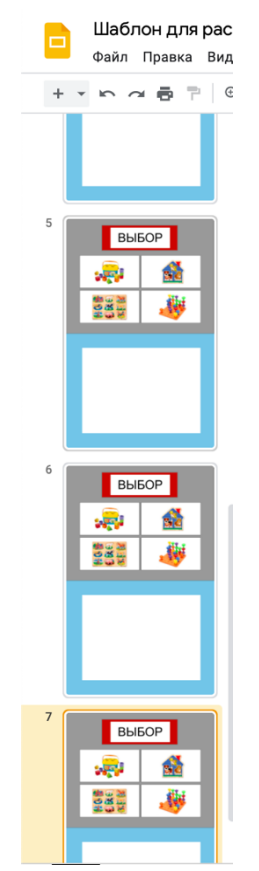

Рис. 17 Пять идентичных слайдов в колонке слева

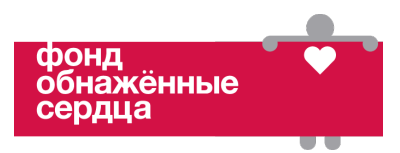

- 28. В колонке слева выберите второй слайд с выбором.
- 29. Щелкните правой кнопкой мыши по одной из картинок наверху страницы и нажмите «Копировать».
- 30. Правой кнопкой мыши нажмите на страницу, выберите «Вставить».
- 31. Щелкните на скопированное изображение. Перетащите его на большой белый прямоугольник в нижней половине страницы и увеличьте картинку (Рис. 2). Страница должна выглядеть как на Рис. 18.

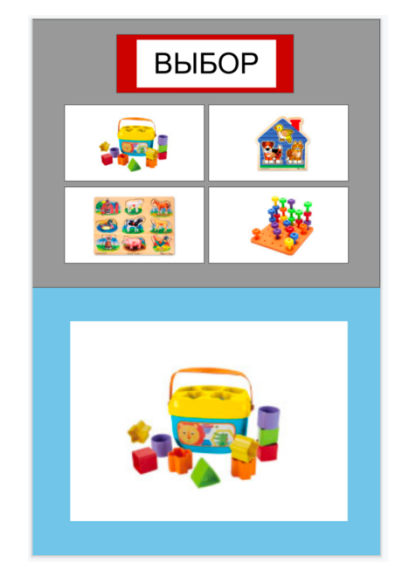

Рис. 18 Страница с выбранной активностью

32. Повторите шаги 28 – 31 для трех оставшихся игрушек и слайдов.

### Создание навигации по страницам выбора

- В колонке слева нажмите на последний слайд для выбора активностей (с изображением в большом белом прямоугольнике) (рис. 18). Нажмите «Ввод» (Enter), и создайте пустой слайд. Назовите его «Пустая страница».
- 2. Перейдите на первый слайд с выбором (без изображения в большом белом прямоугольнике) (Рис. 13). На этом слайде не должно быть стрелки «Далее».
- 3. С помощью инструмента «Фигура» (Рис. 9) создайте прямоугольник на всю страницу.
- 4. Щелкните по прямоугольнику правой кнопкой мыши. Выберите опцию «Переместить» и затем «Назад». Теперь на странице должно быть видно только четыре изображения игрушек.

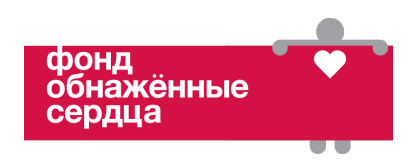

- 5. Щелкните на большой прямоугольник и на панели инструментов нажмите «Вставить ссылку» (Рис. 10). На экране появится белое окно. Щелкните на надпись «Слайды из презентации» и выберите номер текущего слайда. Нажмите «Применить».
- 6. Щелкните на большой прямоугольник и измените «Цвет заливки» и «Цвет границ» (Рис. 11) на прозрачный.
- 7. Щелкните по прямоугольнику правой кнопкой мыши и скопируйте.
  - а. Вставьте скопированный прямоугольник на оставшиеся слайды с выбором. Чтобы убедиться, что ссылки работают правильно, щелкните на прозрачный прямоугольник на каждой странице с выбором. В нижнем левом углу на каждом слайде должно появляться окно с номером текущей страницы. Если к прямоугольнику привязан неправильный слайд, щелкните «Удалить ссылку». Вернитесь к шагу 5 раздела Создание навигации по страницам выбора.
- 9. Вернитесь к первому слайду с выбором с пустым нижним прямоугольником (Рис. 13).
- 10. Щелкните на изображение с игрушкой. На панели инструментов нажмите «Вставить ссылку» (Рис. 10). На экране появится белое окно. Нажмите на «Слайды в презентации» и выберите номер слайда с соответствующей игрушкой в нижней части страницы. Нажмите «Применить».
- 11. Повторите шаг 10 для оставшихся изображений с игрушками.
  - а. Чтобы убедиться, что ссылки работают правильно, щелкните на каждое изображение на первой странице с выбором. При нажатии на картинку должно появляться окно с соответствующим номером слайда (см. схему в приложении 3). Если к маленькому изображению привязан неправильный слайд, щелкните «Удалить ссылку». Вернитесь к шагу 10 раздела Создание навигации по страницам выбора.
- 12. Перейдите на слайд с именем ученика (обложка расписания).
- 13. Щелкните правой кнопкой мыши на стрелку «Далее». Нажмите «Копировать».
- 14.В колонке слева выберите второй слайд с выбором (первый слайд с картинкой в нижнем прямоугольнике) (Рис. 18) и нажмите «Вставить».
- 15. Выберите стрелку «Далее» и на панели инструментов щелкните на

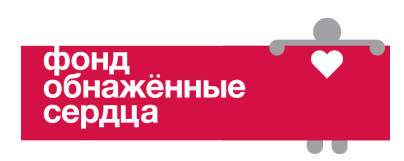

иконку «Вставить ссылку» (Рис. 10). На экране появится окно. Удалите предыдущую ссылку, щелкнув на знак «Х». Щелкните на «Слайды в презентации». Выберите пустой слайд и нажмите «Применить». Теперь нажатие на стрелку во время презентации будет переносить вас на следующий слайд.

- 16. Щелкните правой кнопкой мыши на стрелку «Далее». Нажмите «Копировать».
- 17. Скопируйте стрелку на три оставшихся слайда с выбором. К каждой стрелке автоматически должна быть привязана ссылка на пустой слайд.
  - а. Чтобы убедиться, что ссылки работают правильно, щелкните на каждую стрелку. При нажатии на стрелку должно появляться окно с номером пустого слайда. Если к стрелке привязан неправильный слайд, щелкните «Удалить ссылку». Вернитесь к шагу 15 раздела Создание навигации по страницам выбора.
- 18. Нажмите кнопку «Смотреть» (Рис. 12) в правом углу на панели инструментов, чтобы проверить работу слайдов с выбором.
  - а. Если при переходе от основного слайда к слайдам с выбранными активностями возникают ошибки, вернитесь к шагу 11 раздела
     Создание навигации по страницам выбора.
  - **b.** Если возникают ошибки при переходе по стрелкам на страницах с выбранными активностями, вернитесь к шагу 17 раздела **Создание навигации по страницам выбора.**
  - с. После того как все ошибки исправлены, снова запустите презентацию. Убедитесь, что вы не переходите на другие слайды при нажатии на любом другом месте на экране (кроме стрелок и изображений с активностями на первом слайде выбора). Если это происходит, вернитесь к шагу 8 раздела Создание навигации по страницам выбора.

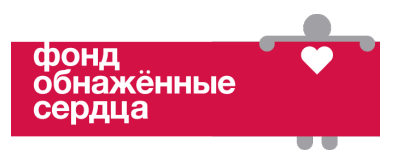

## Страница с трехминутной активностью (по таймеру) (Рис. 19)

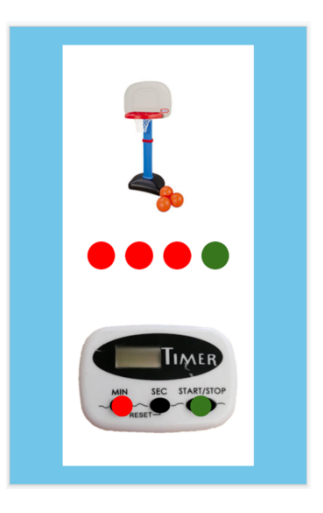

Рис. 19 Страница с активностью по таймеру

- 1. Выберите слайд «Пустая страница». Это последний слайд в секции с выбором.
- 2. Удалите все текстовые поля.
- 3. Выберите инструмент «Фигура» (Рис. 9). Создайте длинный прямоугольник и выровняйте по центру страницы (Рис. 20), ориентируясь на красные полосы (Рис. 2).
- 4. Щелкните на прямоугольник и измените «Цвет заливки» и «Цвет границ» (Рис. 11) на белый.

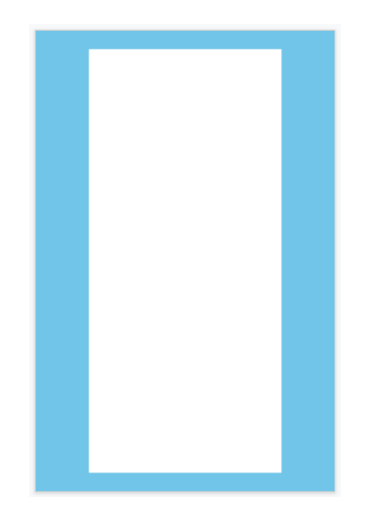

Рис. 20 Длинный прямоугольник в центре слайда

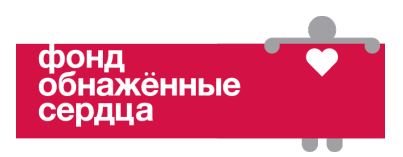

 Импортируйте изображение (Рис. 5) таймера с кнопками для выставления времени и запуска (см. пример изображения в приложении 4). Поместите изображение таймера в нижней части страницы внутри белого прямоугольника (Рис. 21).

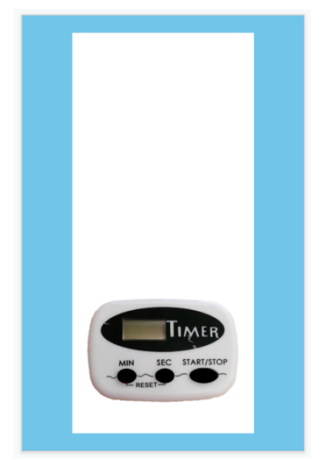

Рис. 21 Изображение таймера на странице

- 6. Выберите инструмент «Фигура» (Рис. 9) и создайте круг. Удерживайте кнопку «Shift», так круг будет идеально ровным.
- 7. Щелкните на круг и измените «Цвет заливки» и «Цвет границ» (Рис. 11) на красный.
- 8. Правой кнопкой мыши щелкните по кругу и скопируйте на слайд три раза.
- 9. Равномерно расположите четыре круга в центре страницы (Рис. 22), ориентируясь на красные полосы (Рис. 2).

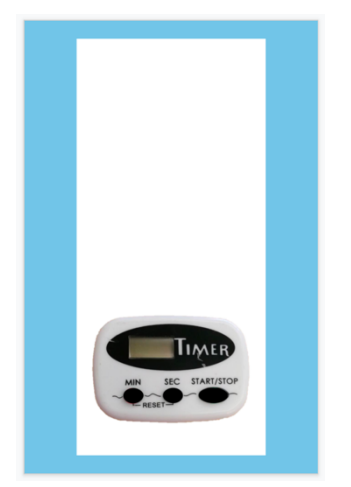

Рис. 22 Круги на странице

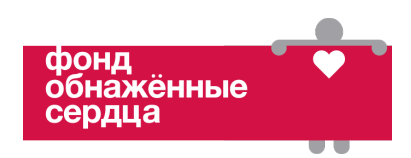

- 10. Нажмите на последний красный круг и измените «Цвет заливки» и «Цвет границ» (Рис. 11) на зеленый.
- 11. В колонке слева выберите слайд с таймером.
- 12.В меню «Файл» выберите опцию «Скачать» и «Изображение PNG (текущий слайд)» (Рис. 15).
- 13. Скачивание начнется автоматически, либо появится окно сохранения.
  - а. Если появится окно сохранения, назовите файл .png «Шаблон для расписания активностей таймер на три минуты», выберите место для сохранения и нажмите «Сохранить».
- 14. Обратите внимание! Чтобы создать шаблоны для более длинных или коротких активностей с таймером (например, двухминутных, четырехминутных), добавьте или уберите красные круги на странице. Скопируйте текущий слайд в новый документ Google Презентации и сохраните его как «Шаблон для расписания активностей – страница с таймером». Так вы сможете редактировать и создавать другие страницы с таймером и файлы .png.
  - а. Откройте меню «Файл» и выберите опцию «Настройки страницы» в конце списка.
  - b. Измените размер страницы: щелкните на надпись «Широкоэкранные 16:9». Выберите «Другое» и измените параметры на 5.5х8.5 дюймов. Нажмите «Применить».
- 15. Вернитесь к презентации «Шаблон для расписания активностей».
- 16. В колонке слева выберите слайд с таймером. Удалите все объекты со страницы.
- 17. Выберите пустую страницу и на панели инструментов нажмите на кнопку «фон» (Рис. 16).
- 18. Нажмите «Выбрать изображение».
- 19. Щелкните на «Обзор» и выберите файл «Шаблон для расписания активностей таймер на три минуты.png" или перетащите файл в указанную область.
- 20. Нажмите «Готово». Теперь у вас есть шаблон страницы с таймером, который нельзя редактировать.
- 21. Щелкните на иконке «Вставить изображение» (Рис. 8) и поместите изображение активности на время над кругами. Подгоните изображение по размеру как показано на Рис. 19)

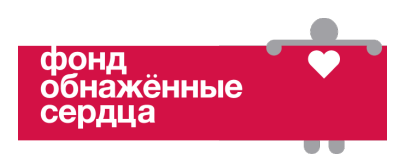

#### Создание навигации на странице с трехминутной активностью

- 1. С помощью инструмента «Фигура» (Рис. 9) нарисуйте прямоугольник на всю страницу.
- 2. Щелкните на большой прямоугольник. На панели инструментов нажмите на иконку «Вставить ссылку» (Рис. 10). На экране появится окно. Щелкните на «Слайды в презентации» и выберите номер текущего слайда. Нажмите «Готово».
- 3. Щелкните на большой прямоугольник и измените «Цвет заливки» и «Цвет границы» (Рис. 11) на прозрачный.
- 4. Поместите маленькие точки (круги) на соответствующие кнопки таймера (Рис. 19).
  - а. Выберите инструмент «Фигура» (рис. 9) и создайте небольшой красный круг размером с кнопку на таймере. (Зажимайте кнопку «Shift», чтобы нарисовать идеально ровный круг.) Щелкните на круг правой кнопкой мыши и выберите «Копировать» и один раз нажмите «Вставить». С помощью иконки «Цвет заливки» (рис. 3) измените цвет второй точки на зеленый.
    - i. Поместите красную точку на кнопку для выставления минут на таймере.
    - іі. Поместите зеленую точку на кнопку «старт».
- 5. В колонке слева выберите слайд с таймером.
- 6. Скопируйте слайд в колонку слева четыре раза (по примеру на Рис. 17).
- 7. Создайте новый слайд: в колонке слева щелкните на последний слайд с таймером и нажмите «Ввод» (Enter).
- 8. Перейдите на первый слайд с таймером.
- 9. Правой кнопкой мыши щелкните на зеленую точку. Выберите опцию «Переместить», затем «Назад».
- 10. Выберите красную точку. На панели инструментов нажмите на «Вставить ссылку» (Рис. 10). Щелкните на «Слайды в презентации» и «Следующий слайд». Нажмите «Применить».
- 11. Повторите шаги 9-10 для следующих двух слайдов.
- 12. На четвертом слайде с таймером правой кнопкой мыши нажмите на красную точку. Выберите опцию «Переместить» и «На задний план».
- 13. Выберите зеленую точку. На панели инструментов нажмите «Вставить ссылку» (Рис. 10). Щелкните на «Слайды в презентации» и выберите «Следующий слайд». Нажмите «Применить».

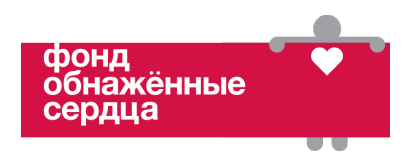

- 14. Вернитесь на второй слайд с таймером. Нажмите кнопку «Текстовое поле» (Рис. 14) и напечатайте «1:00». Поместите текстовое поле на экран таймера. Измените размер поля и шрифт в соответствии с размером экрана на таймере.
- 15. Выберите текстовое поле с надписью 1:00. Скопируйте текстовое поле на оставшиеся слайды с таймером. На третьем слайде с таймером напечатайте «2:00». На четвертом и пятом слайдах напечатайте на таймере «3:00». (Рис. 23)

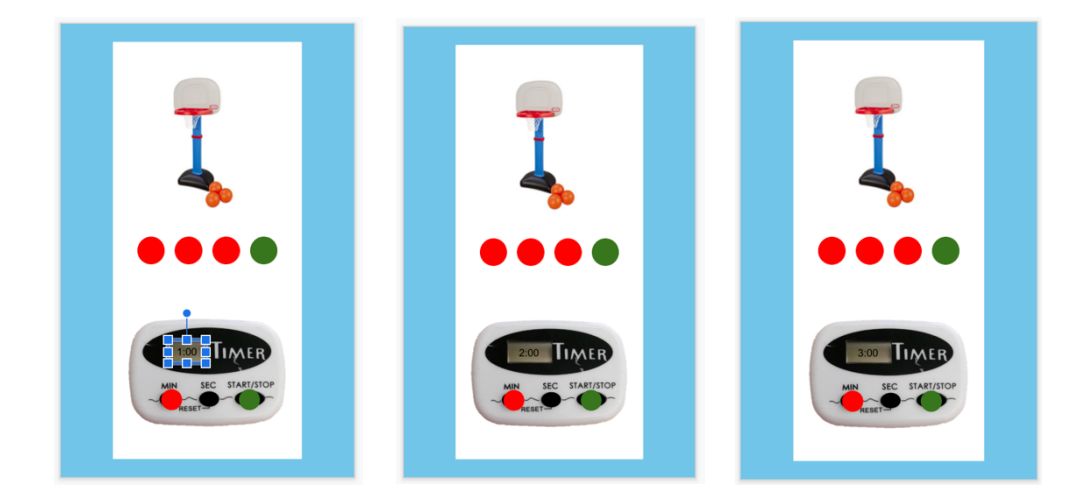

Рис. 23 Время на таймере

- 16. Затем поочередно щелкните на каждое текстовое поле правой кнопкой мыши, выберите опцию «Переместить» и «Назад».
- 17. В колонке слева выберите пятый слайд с таймером.
- 18. В меню щелкните на кнопку «Вставка» (Рис. 24) и выберите «Видео».

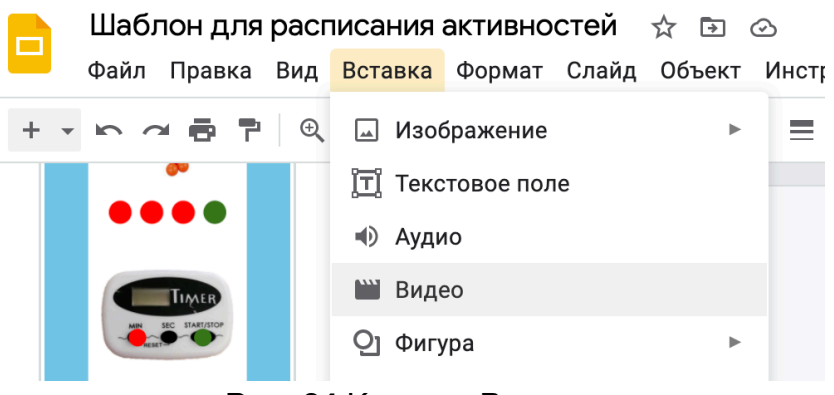

Рис. 24 Кнопка «Вставка»

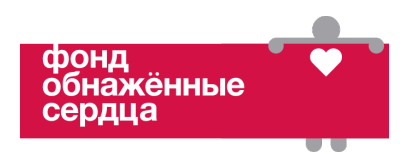

- 19. На экране появится строка поиска по YouTube. Введите в строке «таймер на 3 минуты» (3 minute timer). Выберите таймер и нажмите кнопку «Выбрать».
- 20. Справа откроется поле «Параметры форматирования». Поставьте галочку рядом с опцией «Автоматически воспроизводить при показе презентации», как на Рис. 25.

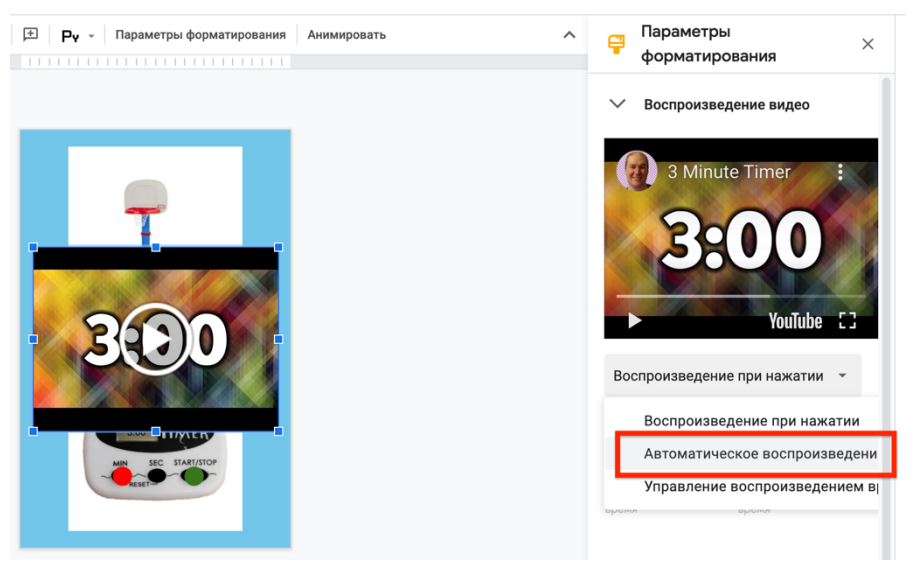

**Рис. 25** Параметры форматирования с включенной опцией «Автоматически воспроизводить при показе презентации»

21. На обложке презентации выберите стрелку «Далее» (слайд с именем ученика). Скопируйте стрелку на слайд с видео (как на Рис. 26)

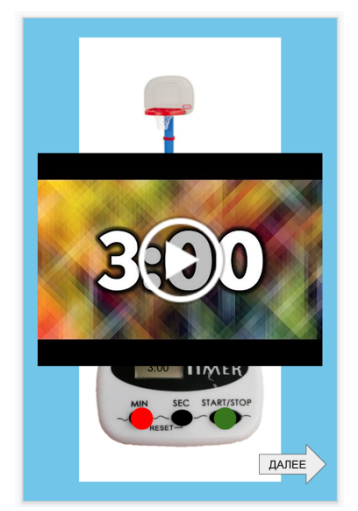

Рис. 26 Стрелка «Далее» на слайде с видео

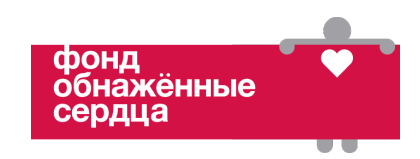

- 22.Когда страница с видео будет готова, создайте пустой слайд, чтобы продолжить создавать расписание.
  - а. Чтобы закончить создавать расписание, см. раздел Создание нового расписания / изменение шаблона расписания.
- 23. Нажмите кнопку «Смотреть» (Рис. 12) в правом углу на панели инструментов, чтобы проверить работу слайдов с таймером.
  - Просмотрите презентацию, щелкая на точки и на стрелку «Далее».
     Каждое нажатие должно переносить вас на следующий слайд в последовательности.
    - i. Если слайды переключаются неправильно, проверьте ссылки на слайдах, нажимая на соответствующие объекты. При нажатии на объект должна появляться строка с надписью «Следующий слайд». Если к слайду привязана неправильная ссылка (или не привязана совсем), щелкните на «Удалить ссылку» и вернитесь к соответствующему разделу:

1. Красная точка – Шаг 10 раздела Создание навигации на странице с трехминутной активностью

**2.** Зеленая точка – Шаг 13 раздела **Создание навигации** на странице с трехминутной активностью

**3.** Стрелка «Далее» – Шаг 21 раздела **Создание** навигации на странице с трехминутной активностью

- b. Когда все переходы в презентации будут исправлены, перезапустите ее. Убедитесь, что вы не переходите на другие слайды при нажатии на любом другом месте на экране (кроме активных объектов с ссылками).
  - і. Если это происходит, проверьте следующее:
    - 1. Убедитесь, что к прозрачным прямоугольникам на слайдах привязанные верные ссылки. Если есть ошибки, вернитесь к шагу 2 раздела Создание навигации на странице с трехминутной активностью.
    - Если презентация переключается на другой слайд при нажатии на некорректный объект, вернитесь в режим редактирования и перейдите на слайд с этим объектом. Щелкните по объекту правой кнопкой мыши, выберите опцию «Переместить» и «Назад».

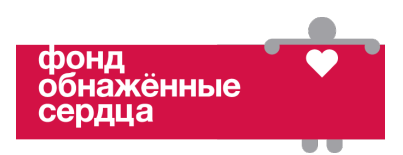

#### Создание нового расписания/изменение шаблона расписания

Чтобы создать новое расписание, скопируйте и вставьте набор слайдов из шаблона в новую презентацию. Слайды сохранят все ссылки и другие свойства. Например, чтобы создать одну активность с выбором, скопируйте из шаблона все пять слайдов для выбора активности. Данный анализ задачи поможет создать шаблон, с помощью которого клиницисты смогут создавать расписания для конкретных клиентов/семей. В конце каждого расписания должен быть слайд с завершающим подкреплением со ссылкой на пустую страницу, которая означает конец расписания (см. приложение 3). Чтобы заменить картинку на каком-либо слайде, щелкните на большой прозрачный прямоугольник и сдвиньте его в сторону. Затем отредактируйте/замените картинки и верните прозрачный прямоугольник на место. Чтобы убедиться, что все работает правильно, мы рекомендуем просмотреть расписание в режиме презентации, нажав кнопку «Смотреть» (Рис. 12). Перемещайтесь по слайдам с помощью стрелок и кнопок, как это делал бы клиент, чтобы проверить нет ли ошибок. Чтобы упростить процесс создания презентации, мы включили схему шагов в приложении 3.

#### Совместный доступ к расписанию для семей и клиентов

Открыть доступ к расписанию активностей можно несколькими способами. Один из них – отправить семье ссылку на файл с расписанием. Чтобы создать ссылку, нажмите желтую кнопку «Настройки доступа» (Рис. 27) в верхнем правом углу экрана. Появится меню с разными вариантами доступа, включая только для чтения и с возможностью редактировать. Выберите опцию «Копировать ссылку» и отправьте ее семье/клиенту по электронной почте. Также можно создать на Google Диске папку с несколькими версиями расписания или поделиться другими материалами через приложение Google Класс. Независимо от того, какой способ вы выберите, ученик должен просматривать расписание в режиме презентации (кнопка «Смотреть»). Чтобы открыть расписание на мобильном телефоне или планшете, может понадобиться скачать приложение Google Презентации.

|     | Шаблон для расписания активностей 🚖 🗈 🐟<br>Файл Правка Вид Вставка Формат Слайд Объект Инструменты Дополнения Справка <u>Последнее изменение: 14 м</u> . | Смотреть - | - | Настройки Доступа |
|-----|----------------------------------------------------------------------------------------------------|------------|---|-------------------|
| + • | 🗠 🚈 👼 🚏 🔍 т 📐 📆 🖬 т 🖓 🔨 🔨 🗊 Рут - Фон – Макет – Тема Выбрать переход                                                                                     |            |   | ^                 |
|     |                                                                                                    |            |   |                   |

Рис. 27 Кнопка «Настройки доступа»